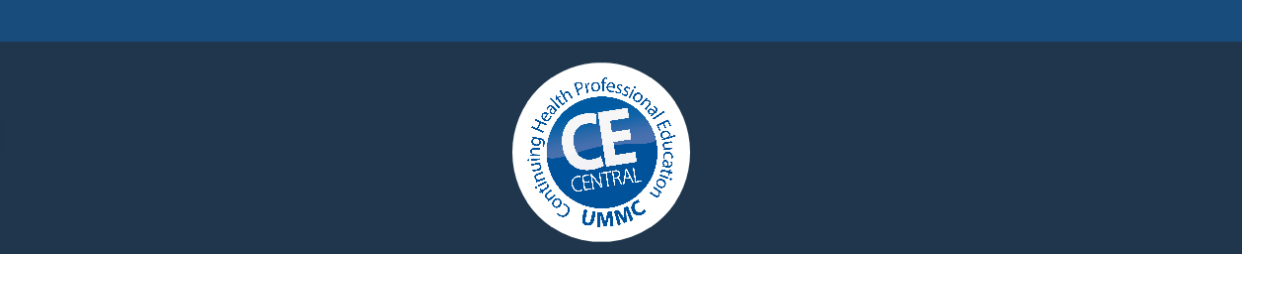

## How to Claim CE Credit for Excellent Teacher

 Either click on the direct link to register for CE credit provided within the Excellent Teacher courseware-or- Navigate to <u>https://ww2.highmarksce.com/ummc/</u> and select 'Login.' Sign in with your CE Central credentials (Please note: these are not your UMMC credentials if you are a UMMC employee, and will not update as your UMMC credential )

If you don't already have an account you can click 'Login' and you will be prompted to create an account. (\*See tutorial on how to create a CE Central account if needed.)

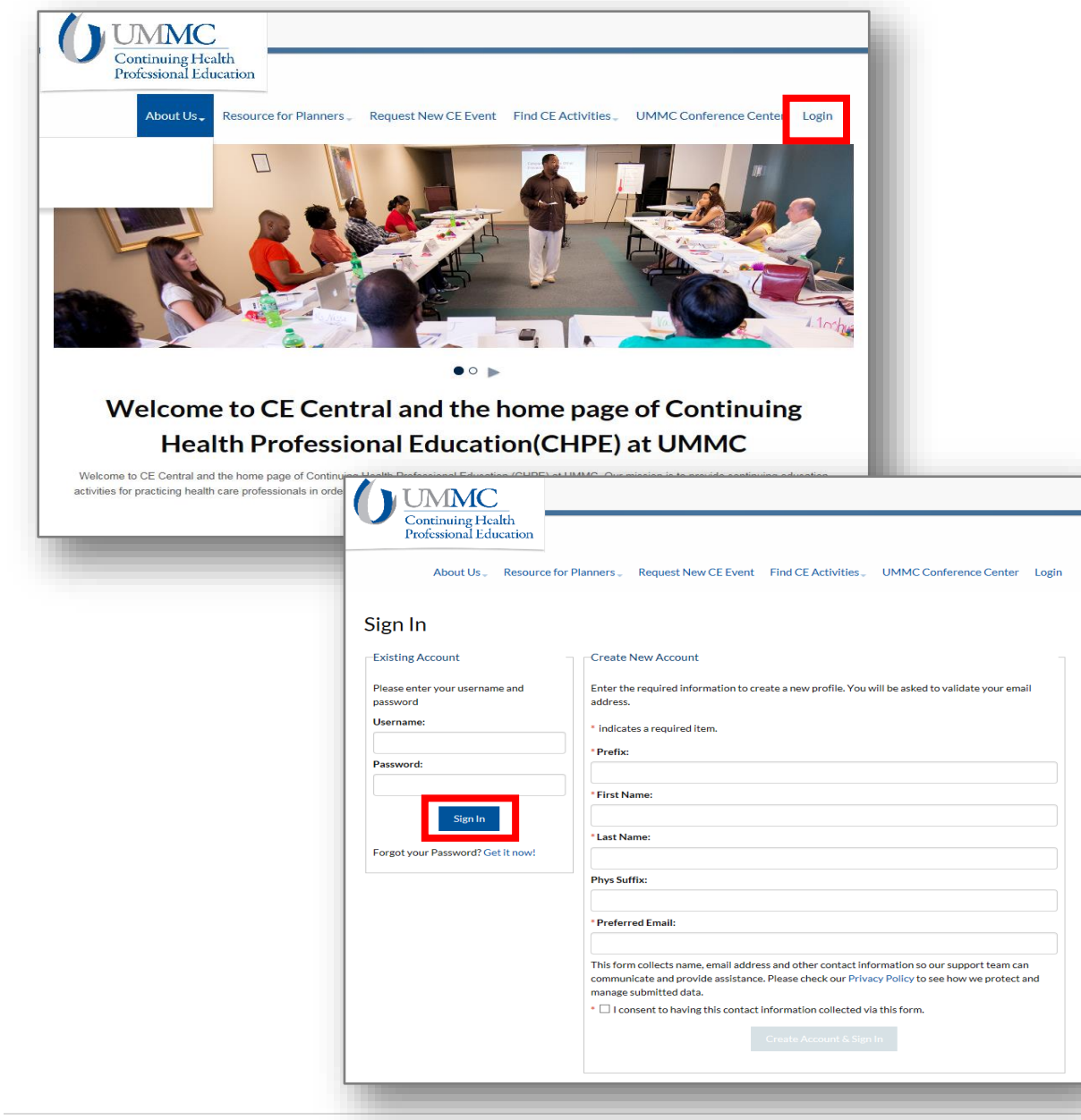

2. Use the drop down arrow next to 'Find CE Activities' to select 'e-learning Activities.'

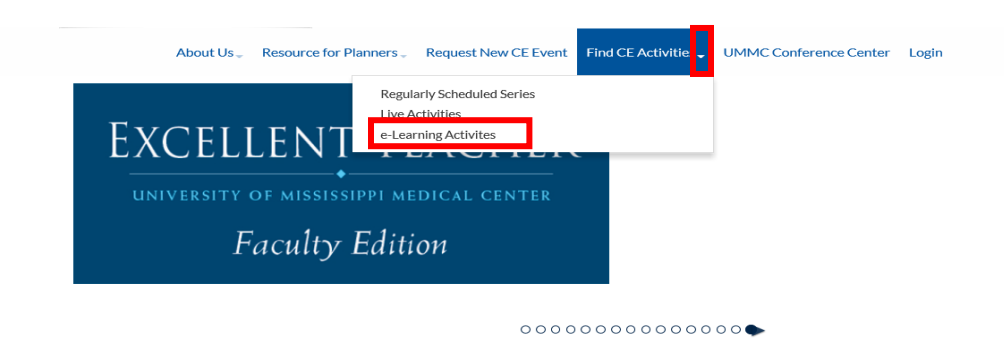

Welcome to CE Central and the home page of Continuing Health Professional Education(CHPE) at UMMC

3. Select Excellent Teacher from the list of activities.

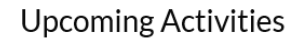

Below is a list of upcoming activities. Click on the title of the activity for more information.

4. Once directed to activity landing page, select the 'Register Now' tab.

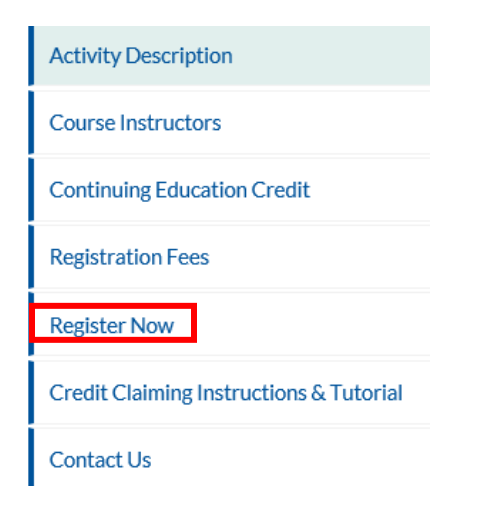

\*Note: if you have not already signed in to CE Central you will be prompted to do so, or create an account if you don't already have one. Skip this step if already logged in.

|      |    | _    |       |    |          |        |           |
|------|----|------|-------|----|----------|--------|-----------|
| Sign | In | Rea  | wired | to | Access   | Online | Materials |
| Sign |    | 1104 | anca  | .0 | / (00033 | Onnic  | reactions |

| Existing Account                           | - Create New Account                                                                                                    |  |  |
|--------------------------------------------|----------------------------------------------------------------------------------------------------|--|--|
| Please enter your username and<br>password | Enter the required information to create a new profile. You will be asked to validate your email<br>address.                                                                                                    |  |  |
| Username:                                  | * indicates a required item.                                                                                                    |  |  |
| Password:                                  | *Prefix:                                                                                                    |  |  |
|                                            | *First Name:                                                                                                    |  |  |
| Enroll Now                                 | *Last Name:                                                                                                    |  |  |
| Forgot your Password? Get it now!          | Dhur Geffur                                                                                                    |  |  |
|                                            | Phys Surfix:                                                                                                    |  |  |
|                                            | * Preferred Email:                                                                                                    |  |  |
|                                            | This form collects name, email address and other contact information so our support team can<br>communicate and provide assistance. Please check our Privacy Policy to see how we protect and<br>manaes submitted data. |  |  |

5. Select 'Enroll.' You can then access the material, post-test and evaluation from this page. These steps must be completed in order. As you complete each step a green √ will replace the red X in the status column to signify completion of that step and your ability to move forward.

| Enroll     |        |  |  |  |  |  |
|------------|--------|--|--|--|--|--|
| Step       | Status |  |  |  |  |  |
| Material   | X      |  |  |  |  |  |
| Post-test  | x      |  |  |  |  |  |
| Evaluation | X      |  |  |  |  |  |

\*Note: If you already completed the course on the Excellent Teacher website you will only need to open the material link then you can move forward. If you have NOT completed the course, you will open the link to the material, be directed back to the Excellent Teacher site to complete the course, then proceed to the next step in CE Central.

6. When you have completed all steps, you will be prompted to print your certificate.

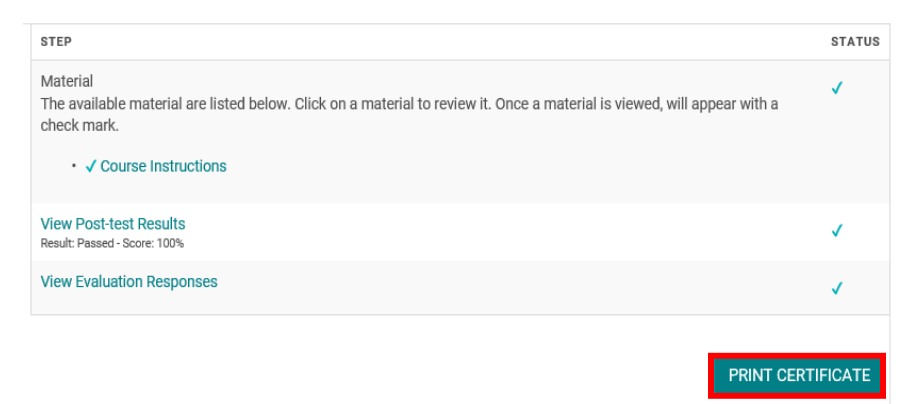

For assistance with claiming credit for this course or challenges logging into CE Central please contact Mrs. Kim Chaney by email to <u>kchaney@umc.edu</u> or by phone (601) 984-1303.